## CUSTOMER GUIDE TO ONLINE CLEARANCE SHEET SUBMITTAL

1. First time Customers will need to click the "Setup New Login" click to set up a user account.

Contractors who have existing online accounts set up with St. Johns County Building Dept. may be able to use their existing login credentials. See below Login Screen:

| Clearancesheet Login     |
|--------------------------|
| LogName: Password: Login |
| <u>Setup New Login</u>   |

2. Once signed in, Customers will be able to manage their existing applications view existing clearance sheet applications and submit new applications (Add Clrsht)

| Welcome DEBBIE WILLIS (DEBBIEWILLIS10) [ Sign Ou       | t] [ <u>My Pro</u> | file ] [Return to | p Public Query]              |                                                                  |                                                                                                   |                          |                      |                   |
|--------------------------------------------------------|--------------------|-------------------|------------------------------|------------------------------------------------------------------|---------------------------------------------------------------------------------------------------|--------------------------|----------------------|-------------------|
| St. Johns County Building Department                   |                    |                   |                              |                                                                  |                                                                                                   |                          |                      |                   |
| An additional payment option is now available. You may | pay for your       | permits using a c | redit card. <u>Please no</u> | <u>e</u> : Permits are not valid unti                            | the payment process is completed.                                                                 |                          |                      |                   |
| Add Cirsht                                             | Rec Cnt: 13        | 3                 |                              | (                                                                | All O Development Service O Building D                                                            | Dept ○ Appl Not Submitte | d ○Appl Submitted    |                   |
| All                                                    |                    |                   |                              |                                                                  | 1                                                                                                 |                          | 1                    |                   |
|                                                        | ReqId Typ          | Clrsht            | PermitNo ParcelNo            | ProjAddr                                                         | Owner                                                                                             | CreatedDt                | SubmitDt             | RejectReason      |
| Rida Plani oa                                          | 000516 R           |                   | 000100-0                     | 00 1096 OAKVALE RD                                               | WILLIAMS BENJAMIN S IV,LUANNE                                                                     | 3/11/2024 3:09:45 PM     |                      |                   |
| Initial (1)                                            | <u>000440</u> N    |                   | 000100-0                     | 00 1096 OAKVALE RD                                               | WILLIAMS BENJAMIN S IV, LUANNE                                                                    | 2/29/2024 6:17:35 PM     |                      |                   |
|                                                        | 000438 N           | N2024-001164      | 000100-0                     | 00 1096 OAKVALE RD                                               | WILLIAMS BENJAMIN S IV, LUANNE                                                                    | 2/29/2024 5:33:13 PM     | 2/29/2024 5:47:32 PM | hcvbv fgjvfgd8fnj |
|                                                        | 000400 R           |                   | 072253-1:                    | 10 69 COVERED CREEK DE                                           | ANDERSON WALTER G, STACEY L*                                                                      | 2/26/2024 11:07:24 AM    |                      | test application  |
|                                                        | 000300 S           |                   | 023840-0                     | 10 10587 US HIGHWAY 1 N                                          | SHOPPES OF VALLEY RIDGE LLC                                                                       | 2/1/2024 12:29:55 PM     |                      |                   |
|                                                        | 000297 S           |                   | 000000-0                     | 00                                                               |                                                                                                   | 2/1/2024 11:47:07 AM     |                      |                   |
|                                                        | 000296 S           |                   | 000020-0                     | 30 103 CYPRESS LANDING                                           | WEIGEL DAVID R, MARY MARGARET                                                                     | 2/1/2024 11:38:26 AM     |                      |                   |
|                                                        | 000295 R           |                   | 000000-0                     | 00                                                               |                                                                                                   | 2/1/2024 11:31:46 AM     |                      |                   |
|                                                        | 000233             |                   | 000000-0                     | 00                                                               |                                                                                                   | 1/12/2024 12:50:32 PM    |                      |                   |
|                                                        | 000232 S           |                   | 000000-0                     | 00                                                               | 1                                                                                                 | 1/12/2024 12:50:05 PM    |                      |                   |
|                                                        | 000227 R           |                   | 000000-0                     | 00                                                               |                                                                                                   | 1/11/2024 12:19:38 PM    |                      |                   |
|                                                        | 000198 R           |                   |                              | 69 COVERED CREEK DF                                              | ANDERSON WALTER G, STACEY L                                                                       | 1/4/2024 4:15:10 PM      |                      | b, jlvn           |
|                                                        | 000186 R           | R2024-000034 ✓    | 000100-0                     | 00 1096 OAKVALE RD                                               | WILLIAMS BENJAMIN S IV,LUANNE                                                                     | 1/3/2024 3:10:18 PM      | 1/3/2024 3:13:31 PM  |                   |
|                                                        |                    |                   |                              |                                                                  |                                                                                                   |                          |                      |                   |
|                                                        |                    |                   |                              | <u>Development S</u><br><u>Growth Mgmnt Onli</u><br><u>Plann</u> | rrvice Online Tech (Residential)<br>ne Tech (Muilti-Family - Comercial)<br>ing Online Tech (Sign) |                          |                      |                   |

3. To submit a new clearance sheet application, click Add Clrsht.

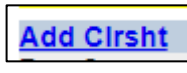

. The below input

screen will appear. Method of Payment is a drop down list. Credit Card will be the only option unless the customer has an escrow account. Select appropriate method of payment (no charge will be applied at this time. Prop Use (Proposed Use) is also a drop down list. Please select the appropriate proposed use for the clearance sheet you are submitting. Enter a Proposed Desc (Description). The parcel field must be typed in with no dashes. (Do not copy and Paste). The system will automatically place the dash. Press the tab key, and the system should auto-fill the remaining information.

Note: Review the Email field since this is the email address that will be used as the contact for the clearance sheet. The system will autofill whatever email address is listed in the user account profile. Change the email addresse, if needed, to the appropriate contact person email address for this application.

| Method Payment<br>Type              | ▼<br>○Residential ○Sign ○MultiFamily ○Comercial ○Solar                            | Prop Use       | ~                                     |
|-------------------------------------|-----------------------------------------------------------------------------------|----------------|---------------------------------------|
| Proposed Desc<br>Parcel             |                                                                                   | Proj Addr      |                                       |
| Legal                               |                                                                                   |                |                                       |
| Owner<br>Phone<br>City/State/Zip    |                                                                                   | Phone          |                                       |
| Applicant<br>Addr<br>City/State/Zip | DEBBIE WILLIS<br>4040 LEWIS SPEEDWAY ST. AUGUSTINE<br>ST. AUGUSTINE   FL ▼  32084 | Phone<br>Email | 904 209-0609<br>will468@bellsouth.net |
| Save Cancel                         |                                                                                   |                |                                       |

4. Click Save. The system will return to the main page, and the clearance sheet you just saved will be listed. Click the ReqId for the clearance sheet you are working on. There should now be a section to upload documents. Any Document Type high-lighted in yellow is a required Document Type.

| Application Supporting Documents Site Plan            |
|-------------------------------------------------------|
| Select Document to Upload: Choose File No file chosen |
| Pick Document Type:                                   |
| Enter Document Description: Upload                    |
|                                                       |
| Previously Inloaded Documents                         |
| I Provide Detailed                                    |
| No Documents Uploded                                  |
|                                                       |
|                                                       |

Click Upload. You will receive a pop-up notification that your document was uploaded.

Your Document was Successfully Uploaded.

<u>Note:</u> Do not use special characters, such as . or -, when naming the documents to upload into the system. Documents with special characters in the name may not upload.

5. Click Submit to submit the completed clearance sheet application to St. Johns County.

6. If you have comments during the site review portion of the clearance sheet, please refer to the "Clearance Sheet Electronic Response To Comments System Explanation For Applicant" on page four (4) of this document for help to navigate the submittal management process.

7. Once all comments have been addressed and your clearance sheet fees have been paid, your approved Site Review documents will be sent to you electronically, and a system email notification will

be sent to you to upload for Plan Review. *NOTE:* Electronic Plan Review is in the intial implementation stage, and customers will be notified as this process is available. Please wait for this system notification to be sent to you before inquiring about the Electronic Plan Review process.

8. Once that notification has been sent, you can also upload for Plan Review directly from your online user account. From your online account, your clearance sheet application will now be displayed in the Bldg PlanLog section. In the following example, there were two clearance sheet applications that had received Site Review approval and were ready for the initial plan review submittal.

Click on the Initial link to view your applications that are ready for plan review.

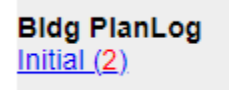

9. Once plan review has been approved, and permit fees have been paid, your approved Permit documents will be sent to you electronically.

## Permit Revisions

Permit Revisions can also be handled via your online user account, as follows:

1. From your online User Account, click on the ReqID for the permit you need to submit the permit revision for. In this example, I clicked on ReqID <u>001009</u>.

| <u>001009</u> | R | R2015-<br>000295*002 | 12407228 | 066921-<br>0110 | 153 MUIRFIELD DR  | MC KINNEY D |
|---------------|---|----------------------|----------|-----------------|-------------------|-------------|
| <u>001007</u> | R | R2023-<br>002199*001 |          | 070502-<br>0390 | 673 PALM CREST DR | ROEDDER LU  |
| 000982        | R | R2015-               |          | 066921-         | 153 MUIRFIELD DR  | MC KINNEY D |

2. The next screen will include a Revision tab. In the below example Revision (1) indicates that this will be your first permit revision.

| Revision (1)      |
|-------------------|
| loaded Documents: |
|                   |

3. When you click on the Revision (1) tab, the next screen will include a tab for Revision Plan Log Submit and Revision Site Review Submit. See below snapshot.

| Cancel Revision             | Plan Log Submit Revision Site Review Submit |  |
|-----------------------------|---------------------------------------------|--|
| Revision Reason             | A.                                          |  |
|                             |                                             |  |
| Calast Deserves to United   | Observe File Martin shares                  |  |
| Select Document to Opload:  | Choose File No file chosen                  |  |
| Pick Document Type:         | <b>~</b>                                    |  |
| Enter Document Description: | Upload                                      |  |

- 4. If the permit revision needs to go back through site review, you will upload your documents, complete the Revision Reason section, and click the Revision Site Review Submit tab. This will initiate a new site review submittal.
- 5. Once the revised site review documents are sent to you, you will go back into the Revision tab, upload your plan review documents, complete the Revision Reason section, and click the Revision Plan Log Submit tab. This will initiate a new Plan review permit revision submittal.
- 6. Once the plan review has been approved, the approved revised permit documents will be sent to you electronically.

## Clearance Sheet Electronic Response To Comments System Explanation For Applicant

An electronic response to comments system has been implemented to allow an efficient interaction between the St. Johns County WATS system and Clearance Sheet Applicants.

Below is a brief explanation of the processes involved in this system.

The initial application is submitted, routed, and reviewed by the various departments as they always have been.

Once all departments have reviewed the submittal and comments are ready to go out, an e-mail is automatically sent to the e-mail address that was designated within the Applicant/Representative section of the Application to receive comments. Included in this e-mail, as an attachment, is the report of the compiled comments in the event the Applicant does not want to utilize the new electronic response process. *NOTE: If the clearance sheet was submitted via the clearance sheet online user portal, the response to comments is accessible directly from the online user account.* 

Within the e-mail, the Applicant will receive a pass-word to allow them to electronically enter their response to comments directly into WATS. See below example:

|   | Tue 6/20/2023 9-43 AM<br>dwillis@sjcfl.us<br>St. Johns County Growth Management C2008-001845                                                                                                    |
|---|----------------------------------------------------------------------------------------------------|
|   | C SICApp.html ·                                                                                                    |
| Ì | A Clearance Sheet Submittal for Application C2008-001845 has been created.<br>You can respond to this submittal by going to <u>here</u> and using this password IYACCGVM<br>Click <u>here</u> to view the user's guide if you have any questions.                                                                                                    |
|   | St. Johns County News:<br>The Growth Management Department is pleased to announce an enhancement to our web based application tracking system (WATS). A new Online Application System has been released which allows applicants to submit and<br>upload applications online. This service also enhances current features of the WATS system, including electronic response to comments and tracking of applications under review. The goal of the newly released enhancements are<br>more efficient interactions between the St. Johns County and applicants, faster permitting times, higher quality customer service and better efficiency due to less duplication. The Online Application System enhancement also<br>provides registered users quick access to previous applications they have submitted to the County. |

The input form looks similar to an interactive .pdf input form in that there are input boxes displayed for each comment that requires a response. If the Applicant attempts to submit the Response To Comments back to St. Johns County with a blank input box, the Applicant will receive the below message:

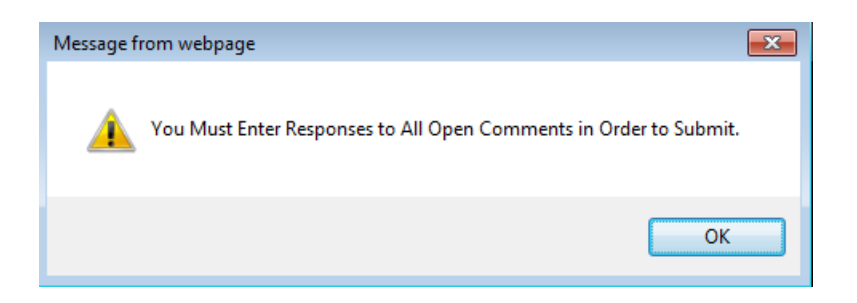

Additionally, the Applicant has the ability to upload .pdf and .jpg supporting documents into this electronic response to comment. <u>Note: Do not use special characters, such as . or -, when naming the documents to upload into the system. Documents with special characters in the name may not upload.</u> If there are additional documents that will need to be submitted that are not .pdf or jpg format, there is a check box for the Applicant to indicate that additional documents will be forthcoming. When the Applicant checks this box, they receive a message informing them that a resubmittal will not be generated until the additional documents are received. See below snapshot:

| Information Only: Planning and Zoning Division Reviewer: Kim Daniels, Application Review Technician (904) 209-0675 kdaniels@sjcfl.us                                                                                                    |
|----------------------------------------------------------------------------------------------------|
| Please add the statement - Setbacks shall be measured per the St. Johns County Land Development Code.                                                                                                    |
|                                                                                                    |
|                                                                                                    |
| Supporting Documents                                                                                                    |
| Please use the following guidelines when uploading your Supporting Documents:<br>1. Upload a signed application form as one of your Supporting Documents.                                                                                                    |
| 2. Select the appropriate document type from the drop down list for each Supporting Document.<br>3. Documents that are required to be signed and sealed by a Florida Registered Professional must be digitally signed and sealed through a Third Party Certificate Authority (CA). Scanned conies of signed and sealed documents                                                      |
| submitted in electronic format are not an accepted electronic submittal method. Please click here for general <u>Electronic Plan Submittal guidelines</u> .                                                                                                    |
| 4. Applications that require signed and sealed Construction Plans will require four (4) physical signed and sealed plan sets in addition to the Electronic Submission of the digitally signed plans. These additional plan sets must be received within two (2) business days of the submission of the online application package to avoid delay in staff review response time.       |
| 5. Do not use special characters in the file name for documents being uploaded. An error message will appear stating they are not, pdf file type.<br>6. Forme required to be completed by the St. Johns County Hilling department can be uploaded for eaview however, the original must be submitted to the Hillity Dept. Please include the application number and project name with |
| or some requires to complete of at the reviewed, and accepted by the opposite on review, never, ne original mass to sound do une complete of the rest of the reviewed, and accepted by the Utility Dept. the related open comment requesting the original document in the complete off.                                                                                               |
| □ I have Supporting Documents.                                                                                                    |
| There additional documents that need to be submitted as part of this Response To Comments other than the .pdf documents submitted above. If "yes", please be aware that a new submittal will not be generated until all additional documents are received by St. Johns County.                                                                                                    |
|                                                                                                    |

Note: If the Applicant clicks the "Save" button, any images they have uploaded are viewable by St. Johns County.

To print the Response To Comments prior to submitting, use the File drop down menu from your internet browser and select Print. See below snapshot:

| Fig. | Edit   | View     | Favorites | Tools  | Help               |
|------|--------|----------|-----------|--------|--------------------|
| -4   | New L  | b        |           | Ctri+T | Con State          |
|      | Duplic | ate tab  |           | Ctrl+K | Sep. 20.           |
|      | Newv   | window   |           | Ctrl+N | and a              |
|      | New s  | ession   |           |        | and a              |
|      | Open.  |          |           | Ctrl+O | 1 and              |
|      | Edit   |          |           |        | Contraction of the |
|      | Save   |          |           |        | Sand .             |
|      | Save   | 35       |           | Ctrl+S | Sec. 14            |
|      | Close  | tab      |           | Ctrl+W | Sec. 1             |
|      | Page   | setup    |           |        | and the second     |
|      | Print. |          |           | Ctrl+P | Carlor             |
|      | Print  | preview  |           |        | Ser 12             |
|      | Send   |          |           |        | · There and        |
|      | Impo   | rt and e | sport     |        | 1 State            |
|      | Prop   | erties   |           |        | and a              |
|      | Exit   |          |           |        | and the            |

Once the Applicant clicks the "Submit To County" button, an e-mail will be generated to the appropriate department that there is a Response To Comments

One final feature is the ability for St. Johns County to reject the resubmittal, which will generate an email back to the Applicant that the submittal has been rejected, along with a short explanation.

The Applicant will be able to revise the responses, accordingly, and resubmit.

Once the Response To Comments has been deemed adequate and all supporting documentation have been received, St. Johns County staff generates a new submittal.

<u>Note</u>: Applicants who utilize an e-mail verification system will need to add the following St. Johns County departmental e-mail addresses to their white list: <u>gmclearancesheet@sjcfl.us</u>, <u>plandept@sjcfl.us</u>, <u>gmdevelopment@sjcfl.us</u>, <u>bldcodes@sjcfl.us</u> in order to utilize the electronic response to comments system.

Please contact Debbie Willis at 904/209-0609 or <u>dwillis@sjcfl.us</u> if you have any questions, or need additional assistance.